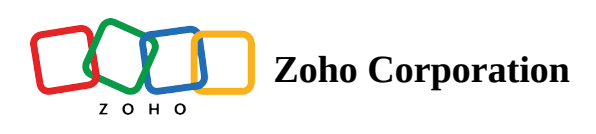

## **Configure Domains**

The list of domains validated for unattended access will be displayed here. You can add, manage, and configure domains.

- 1. Navigate to **Settings** > **Unattended access** > **Domains**.
- 2. All domains will be displayed by default.
- 3. Click **Add** to add and validate a new domain.

| 🖒 Assi                                           | st Remote Support                            | Unattended / | Access Meeting | AR Assistance Reports | Settings      |           |                      |                      |         | All Departments | ᅶ   | با 🌔     |  |
|--------------------------------------------------|----------------------------------------------|--------------|----------------|-----------------------|---------------|-----------|----------------------|----------------------|---------|-----------------|-----|----------|--|
| Q<br>Search                                      | Deployment via<br>Distributor                |              | Domains My     | Department -          |               |           |                      |                      |         |                 |     |          |  |
| Organization                                     | Deployment Link<br>Group Policy Object       |              | - Add          | T Remove              |               |           |                      |                      |         | Q Search        | Tot | al: 2    |  |
| General                                          | Intune<br>Native Tool                        |              | Domain Name 🔺  | Domain Controller     |               | Added on  | No of<br>Computer(s) | No of Distributor(s) | Validat | ion Status      |     |          |  |
| Đ                                                | Domains                                      |              | ZOHOCORP       | WIN2K16ADC2.cse       | z.zohocorpin  | 5/5/2022  | 1                    | 0                    | ()      |                 | Ø   | <b>-</b> |  |
| support                                          | Groups                                       |              | zohoassistesxi | assist-dc2016.zohoa   | ssistesxi.com | 8/22/2022 | 0                    | 1                    | Ο       |                 |     |          |  |
| Unattended<br>Access<br>Security &<br>Compliance | Session Confirmation<br>Wake On LAN<br>Proxy |              |                |                       |               |           |                      |                      |         |                 |     |          |  |

4. Select the domain which you want to configure for unattended access.

| 🖒 Assi                                           | st Remote Support                            | Unattended | Access Meeting | AR Assistance Reports | Settings     |           |                      |                      |         | 🖪 All Departments | ۍ د <u>د</u> | ۹ 🌔      |  |
|--------------------------------------------------|----------------------------------------------|------------|----------------|-----------------------|--------------|-----------|----------------------|----------------------|---------|-------------------|--------------|----------|--|
| Q<br>Search                                      | Deployment via<br>Distributor                |            | Domains My     | Department            |              |           |                      |                      |         |                   |              |          |  |
| Organization                                     | Deployment Link<br>Group Policy Object       |            | H Add          | Remove                |              |           |                      |                      |         | Q Search          | Tota         | l: 2     |  |
| General                                          | Intune<br>Native Tool                        |            | Domain Name 🔺  | Domain Controller     |              | Added on  | No of<br>Computer(s) | No of Distributor(s) | Validat | tion Status       |              |          |  |
| Remote<br>support                                | Domains                                      |            | ZOHOCORP       | WIN2K16ADC2.csez.     | zohocorpin   | 5/5/2022  | 1                    | 0                    | ()      |                   | D            | <b>-</b> |  |
|                                                  | Groups                                       |            |                | assist-dc2016.zohoas  | sistesxi.com | 8/22/2022 | 0                    | 1                    |         |                   |              |          |  |
| Unattended<br>Access<br>Security &<br>Compilance | Session Confirmation<br>Wake On LAN<br>Proxy |            |                |                       |              |           |                      |                      |         |                   |              |          |  |

## 5. Click **Edit** to edit the domain details and then validate the domain.

| 🖒 Assi                                          | ist Remote Support                           | Unattende | d Access Meeting | g AR Assistance | Reports      | Settings      |           |                 |                |                |            | All Departments | 盐 ◀   | . 🕕 🗉    |
|-------------------------------------------------|----------------------------------------------|-----------|------------------|-----------------|--------------|---------------|-----------|-----------------|----------------|----------------|------------|-----------------|-------|----------|
| Q<br>Search                                     | Deployment via<br>Distributor                |           | Domains          | My Department   | Ŧ            |               |           |                 |                |                |            |                 |       |          |
| Organization                                    | Deployment Link<br>Group Policy Object       |           | - Add            | Remove          |              |               |           |                 |                |                |            | Q Search        | Total | :2       |
| General                                         | Intune<br>Native Tool                        |           | Domain Name 🔺    | Domain          | Controller   |               | Added on  | No of<br>Comput | ter(s) No of I | Distributor(s) | Validation | Status          | _     |          |
| E<br>Remote                                     | Domains                                      |           | ZOHOCORP         | WIN2            | K16ADC2.csez | z.zohocorpin  | 5/5/2022  | 1               | 0              |                | ()         |                 | ø     | <b>a</b> |
| support                                         | Groups                                       |           | zohoassistes     | xi assist-o     | dc2016.zohoa | ssistesxi.com | 8/22/2022 | 0               | 1              |                | 0          |                 |       |          |
| Unatended<br>Access<br>Security &<br>Compliance | Session Confirmation<br>Wake On LAN<br>Proxy |           |                  |                 |              |               |           |                 |                |                |            |                 |       |          |

6. Click **Add Computer** to add new computer(s) to the list of devices.

| 🖒 Assi                                           | ist Remote Support I                         | Unattended A | Access Meetin | g AR Assist  | ance Reports       | Settings       |           |                  |                          |          | 📳 All Departments | હ ચ 🤇    |  |
|--------------------------------------------------|----------------------------------------------|--------------|---------------|--------------|--------------------|----------------|-----------|------------------|--------------------------|----------|-------------------|----------|--|
| Q<br>Search                                      | Deployment via<br>Distributor                | ſ            | Domains       | My Departmer | nt –               |                |           |                  |                          |          |                   |          |  |
| Organization                                     | Deployment Link<br>Group Policy Object       |              | - Add         | 👖 Remov      | /e                 |                |           |                  |                          |          | <b>Q</b> Search   | Total: 2 |  |
| General                                          | Intune<br>Native Tool                        |              | Domain Name 🔺 | 1            | Domain Controller  |                | Added on  | No of<br>Compute | r(s) No of Distributor(s | ) Valida | tion Status       | _        |  |
| Demote                                           | Domains                                      |              |               | p y          | WIN2K16ADC2.cs     | ez.zohocorpin  | 5/5/2022  | 1                | 0                        | ()       |                   | 0 🖬      |  |
| support                                          | Groups                                       |              | zohoassistes  | sxi          | assist-dc2016.zoho | assistesxi.com | 8/22/2022 | 0                | 1                        | 0        |                   |          |  |
| Unattended<br>Access<br>Security &<br>Compliance | Session Confirmation<br>Wake On LAN<br>Proxy |              |               |              |                    |                |           |                  | *                        |          |                   |          |  |